# RV320およびRV325 VPNルータシリーズのクロ ーンMACアドレス

#### 目的

MACアドレスクローンは、あるマシンのMACアドレスを別のマシンに正確にコピーする最 も簡単な方法です。通常、インターネットサービスプロバイダー(ISP)は、デバイスを一意 に識別するために、デバイスのMACアドレスを登録する必要があります。以前にISPに他の MACアドレスを登録している場合は、そのMACアドレスをデバイスに複製できます。PCの MACアドレスをデバイスに複製することもできます。マシンのMACアドレスをデバイスに 複製すると、マシンはデバイス経由でISPに接続されたままになります。

注:MACアドレスクローンを有効にすると、ポートミラーリングは非アクティブになりま す。ポートミラーリングは、ネットワークトラフィックを監視および分析するために、ある ポートから別のポートにパケットをコピーするのに役立ちます。

この記事では、RV32x VPNルータシリーズでMACアドレスを複製する方法について説明します。

## 該当するデバイス

- ・ RV320デュアルWAN VPNルータ
- ・ RV325ギガビットデュアルWAN VPNルータ

### [Software Version]

• v1.1.0.09

## クローンMACアドレス

ステップ1:Web構成ユーティリティにログインし、[**Setup**] > [**MAC Address Clone**]を選択し ます。[*MAC Address Clone*]ページが開きます。

| MAC Clone Table |           |                   |
|-----------------|-----------|-------------------|
|                 | Interface | MAC Address       |
| 0               | WAN1      | 6C:20:56:C6:16:53 |
| 0               | WAN2      | 6C:20:56:C6:16:54 |

ステップ2:目的のオプションボタンをクリックして、インターフェイスを選択します。

| MAC Address Clone |               |                   |  |  |
|-------------------|---------------|-------------------|--|--|
| MA                | C Clone Table |                   |  |  |
|                   | Interface     | MAC Address       |  |  |
| 0                 | WAN1          | 6C:20:56:C6:16:53 |  |  |
| 0                 | WAN2          | 6C:20:56:C6:16:54 |  |  |
| E                 | dit           |                   |  |  |

0

ステップ3:[Edit]をクリ**ックします**。[Edit MAC Address Clone]領域がページに表示されます

| MAC Address Clone             |                   |                             |
|-------------------------------|-------------------|-----------------------------|
| Edit MAC Address Clone        |                   |                             |
| Interface:                    | WAN1              |                             |
| User Defined WAN MAC Address: | 6C:20:56:C6:16:53 | (Default:6C:20:56:C6:16:53) |
| MAC Address from this PC:     | 0 10112000000000  |                             |
|                               |                   |                             |
| Save Cancel Bac               | :k                |                             |

ステップ4:目的のオプションボタンをクリックして、ISPに登録するMACアドレスを選択します。

| MAC Address Clone                    |                   |                             |
|--------------------------------------|-------------------|-----------------------------|
| Edit MAC Address Clone<br>Interface: | WAN1              |                             |
| User Defined WAN MAC Address:        | 6C:20:56:C6:17:43 | (Default:6C:20:56:C6:16:53) |
| MAC Address from this PC:            | 0 #1100000495     |                             |
| Save Cancel Bac                      | ck                |                             |

・ユーザ定義WAN MACアドレス:デバイスのISPに登録する12桁の16進数MACアドレス です。このオプションを選択した場合は、[User Defined WAN MAC Address]フィールドに 12桁の16進数のMACアドレスを入力します。

| MAC Address Clone             |                     |                             |
|-------------------------------|---------------------|-----------------------------|
| Edit MAC Address Clone        |                     |                             |
| Interface:                    | WAN1                |                             |
| User Defined WAN MAC Address: | O 6C:20:56:C6:17:43 | (Default:6C:20:56:C6:16:53) |
| MAC Address from this PC:     | • •                 |                             |
|                               |                     |                             |
| Save Cancel Bac               | : <mark>k</mark>    |                             |

・このPCからのMACアドレス:デバイスのISPにPCのMACアドレスを登録するために使 用されます。

ステップ5:[**Save**]をクリック**して**設定を保存します。